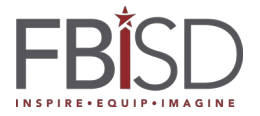

## How to Update Expired Password Student Account

Audience: Student

1. Visit my.fortbendisd.com.

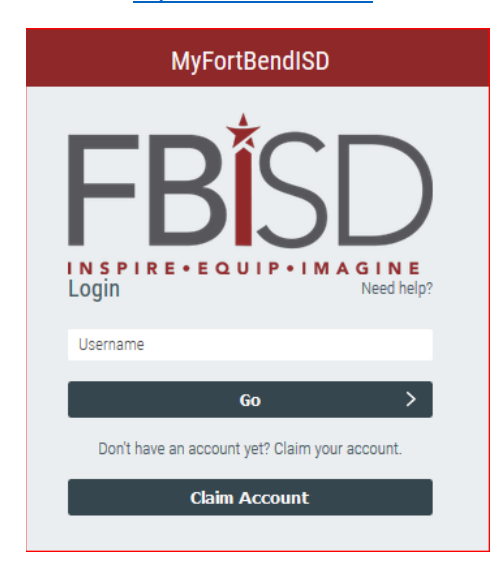

2. Enter your Student ID (also known to students as lunch number) in the field displaying Username and click "Go" button.

Example: if Student ID is 123456, type in 123456.

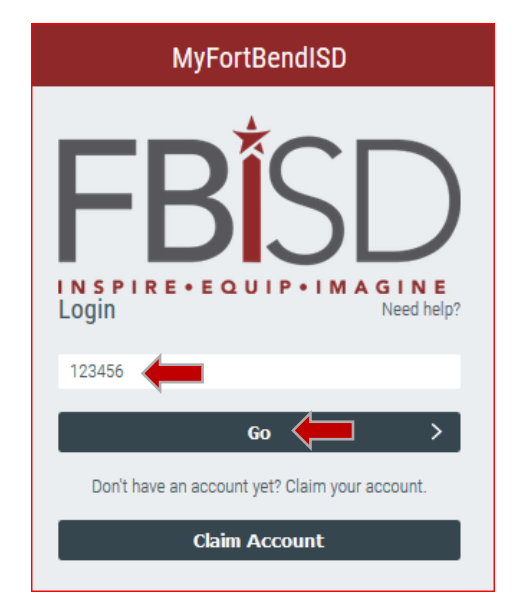

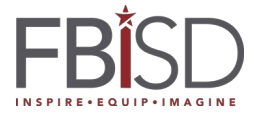

## How to Update Expired Password Student Account

3. Enter your password in the field displaying Password and click "Go" button.

| MyFortBendISD                                           |  |  |
|---------------------------------------------------------|--|--|
| FBISD<br>IN SPIRE - EQUIP - IMAGINE<br>Login Need help? |  |  |
| Password 🖉 💿                                            |  |  |
| Go 🦾 >                                                  |  |  |
| Start Over 🗘                                            |  |  |
| Having trouble logging in? Try another method.          |  |  |

4. Expired Password Update window will open. Enter and confirm your new password. Click "Go" button.

| Expired Password Update                                                                         |   |  |
|-------------------------------------------------------------------------------------------------|---|--|
| <b>Student Password Policy</b><br>Password must be a minimum of 8 characters. No<br>complexity. |   |  |
| New Password                                                                                    | > |  |
| Confirm New Password                                                                            | > |  |
| Go 🧲 💙                                                                                          |   |  |

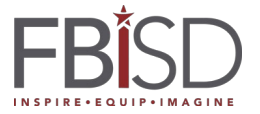

## How to Update Expired Password Student Account

5. Once password has been verified and accepted, a message will confirm that the password was changed successfully. Click "Go" button to complete password change process.

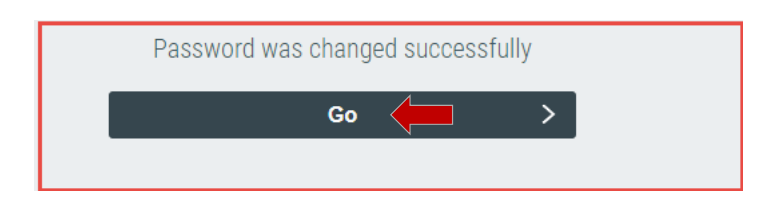

6. Logout and close the browser window after successfully accessing the MyFortBendISD portal.

| 🚓 People 🛛 🗸 | Q. GLOBAL SEARCH |                            | L IDAuto  |
|--------------|------------------|----------------------------|-----------|
|              |                  | Profile Settings           |           |
|              |                  | <b>ሪ</b> ∂ Change Password |           |
|              |                  | ? Update Challenge         | Responses |
|              |                  | Ð Logout                   |           |

**NOTE:** If you have not completed your challenge question responses, click here to follow the instructions